#### tolltickets GmbH

Kaiserstr. 28 83022 Rosenheim Germany

tel.: +49 8031 941 44 0 fax: +49 8031 941 44 99 www.tolltickets.com

Management Jan Kersten Quentin Couret Markus Niedermaier

**Registrul comerțului** HRB 18161

Număr fiscal DE 814941009

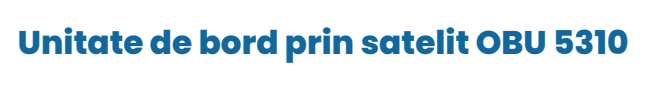

## Manual de instalare și utilizare

Ediție 01.03.01, Versiune 03-00

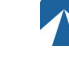

103

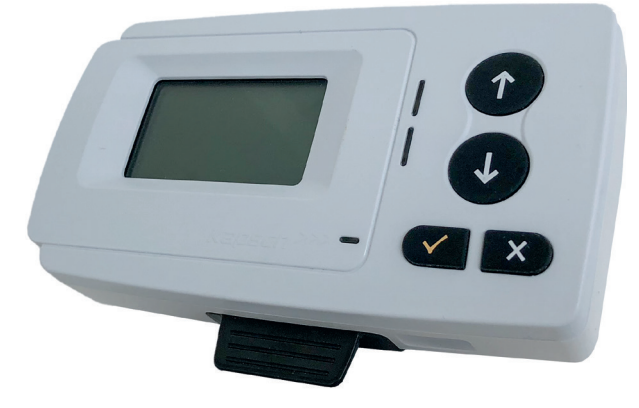

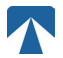

Manualul utilizatorului: OBU-5310 Nr. doc: xxx Versiune: 03-00 Data emiterii: 2022-04-29 Stare document: Emis Clasificare document: Österreich

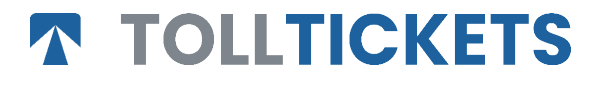

Prezenta este o lucrare publicată al cărei copyright aparține Tolltickets GmbH.

Toate drepturile rezervate. Informațiile conținute în acest document sunt confidențiale și sunt furnizate fără răspundere pentru erori sau omisiuni. Nicio parte nu poate fi reprodusă, divulgată sau utilizată, cu excepția cazului în care este autorizat prin contract sau prin altă permisiune scrisă. Dreptul de autor și restricția de mai sus privind reproducerea și utilizarea se aplică tuturor mediilor în care pot fi conținute informațiile.

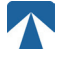

# Contenido

| <b>1.</b><br>1.1.<br>1.2.                                 | <b>Instalare</b><br>Instalare<br>Pașii de instalare                                                                                                    | <b>106</b><br>106<br>107                      |
|-----------------------------------------------------------|----------------------------------------------------------------------------------------------------|-----------------------------------------------|
| <b>2.</b><br>2.1.<br>2.2.                                 | <b>Conectare la sursa de alimentare</b><br>Conectarea la priza brichetei<br>Conexiune electrică fixă                                                                                               | <b>107</b><br>107<br>107                      |
| <b>3.</b><br>3.1.<br>3.2.<br>3.3.<br>3.4.<br>3.5.<br>3.6. | Prima pornire<br>Selectare limbă<br>Setarea osiilor<br>Setarea greutății<br>Verificarea numărului de înmatriculare al vehiculului<br>Domenii de taxare acceptate<br>Precauții înainte de utilizare | <b>107</b><br>108<br>109<br>110<br>110<br>110 |
| <b>4.</b><br>4.1.<br>4.2.<br>4.3.<br>4.4.<br>4.5.<br>4.6. | <b>Utilizare</b><br>Controale<br>LED-uri<br>Sonerie<br>Afişaj<br>Mesaje<br>Prezentare generală a meniului                                                                                          | <b>111</b><br>111<br>111<br>112<br>112<br>112 |
| <b>5.</b><br>5.1.<br>5.2.<br>5.3.<br>5.4.<br>5.5.         | <b>Stări și indicații</b><br>Stări și indicații: Ghidul șoferului<br>Stare OK<br>Stare AVERTISMENT<br>Stare EROARE CONTRACTUALĂ<br>Starea EROARE TEHNICĂ sau EROARE FATALĂ                         | <b>114</b><br>114<br>114<br>115<br>115        |
| <b>6.</b><br>6.1.<br>6.2.<br>6.3.<br>6.4.                 | <b>Termeni de utilizare și instrucțiuni de siguranță</b><br>Termeni de utilizare<br>Instrucțiuni de siguranță<br>Eliminare<br>Declarație de conformitate                                           | <b>116</b><br>116<br>117<br>117               |
| 7.                                                        | Coduri de eroare                                                                                                    | 117                                           |
| ANE)<br>ANE)<br>ANE)                                      | KA A: Limbi de meniu disponibile<br>KA B: Informații pentru descărcare<br>KA C: Informații de contact pentru service                                                                               | 118<br>118<br>119                             |

# Stație de andocare OBU 5310

## 1. Instalare

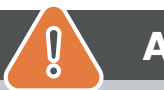

# ATENȚIE

OBU trebuie să fie instalat numai pe vehiculul pentru care este destinat, deoarece numărul de înmatriculare și parametrii vehiculului pentru acest vehicul sunt personalizați în OBU. Acesta trebuie să fie poziționat vizibil și în conformitate cu instrucțiunile din prezentul manual. Unitatea trebuie să rămână instalată în vehicul și trebuie să fie conectată la o sursă de alimentare electrică:

- a) Cu cel puţin 10 minute înainte de a intra în reţeaua de taxare pentru a permite recepţionarea celor mai recente actualizări
- b) În orice moment atunci când circulați pe rețeaua cu taxă, inclusiv atunci când staționați pe rețea sau într-o zonă de odihnă adiacentă.

#### Componente furnizate:

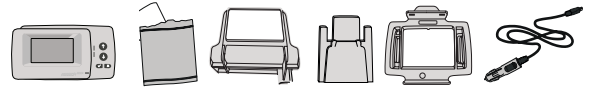

#### 1.1. Instalare

Pentru a evita ca OBU-ul dumneavoastră să fie deconectat de la o sursă de alimentare, Tolltickets a dezvoltat o stație de andocare. Vă rugăm să urmați cu atenție pașii de instalare de mai jos pentru a evita orice deteriorare a stației de andocare. Rețineți că, odată ce clema mică pentru cablu (2) este fixată, este foarte dificil să o îndepărtați pentru a reinstala stația de andocare.

#### Componentele stației de andocare

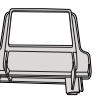

1 Soporte para

parabrisas

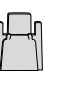

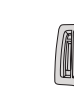

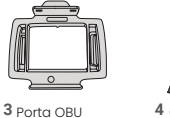

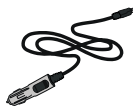

2 Pinzo

2 Pinza de cable

4 Cable de alimentación

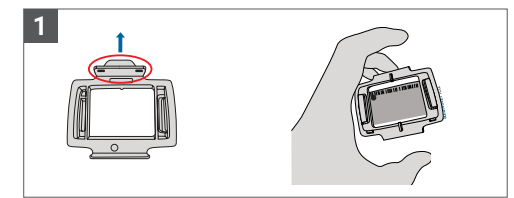

Luați OBU-ul și fixați suportul OBU (3) pe OBU cu muchia mică de pe pătrat poziționată în sus.

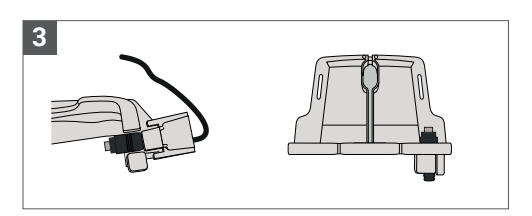

Fixați cablul de alimentare (4) cu ajutorul clemei de cablu (2) - trebuie împins de jos în sus.

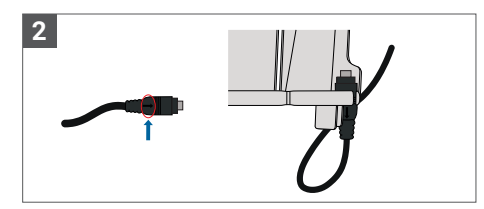

Luați cablul de alimentare (4) și așezați-l în partea dreaptă jos a suportului pentru parbriz (1), astfel încât săgeata mică de pe cablul de alimentare (4) să fie îndreptată spre dumneavoastră. Împingeți cablul (4) până la capăt spre stânga.

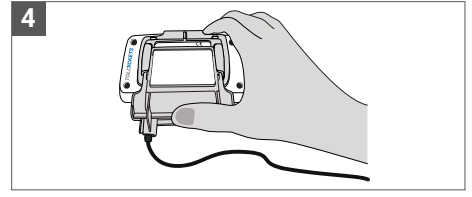

Instalați suportul pentru parbriz (1) [cu cablul de alimentare fixat (4)] plasându-l sub OBU și apăsând de jos în sus.

În acest moment puteți fixa OBU-ul pe parbriz și la sursa de alimentare.

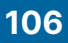

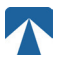

#### 1.2. Pașii de instalare:

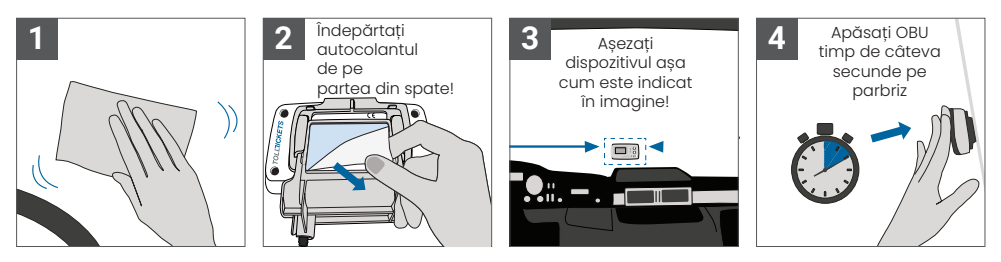

#### 2. Conectare la sursa de alimentare

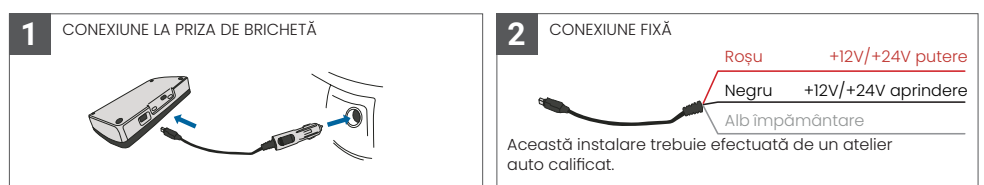

#### Vă rugăm să rețineți: OBU trebuie să fie întotdeauna conectat la sursa de alimentare!

#### 2.1. Conectarea la priza brichetei

Conectați cablul de încărcare furnizat la priza pentru brichetă și asigurați-vă că:

- Stecherul este bine conectat.
- Cablul de încărcare este poziționat în așa fel încât să nu obstrucționeze accesul șoferului.

#### 2.2. Conexiune electrică fixă

- Utilizați cablul pentru brichetă furnizat. Asigurați-vă că acest cablu este suficient de lung, apoi scoateți fișa brichetei și orice cablu în exces.
- 2. Localizați punctele de conectare în vehicul folosind diagrama de mai jos. Firul negru trebuie conectat la sursa de pornire a vehiculului.
- 3. Înainte de a conecta cablurile la vehicul, instalați o siguranță de cinci amperi în serie cu firele de alimentare (firele roşu şi negru). Dacă sursa de alimentare a vehiculului este deja protejată cu siguranțe, acest pas nu este necesar.
- 4. În cele din urmă, conectați fiecare fir la punctele de conexiune pe care le-ați identificat (baterie, aprindere și masă).

## INFORMAȚII

Fără o conexiune la rețeaua electrică, OBU-ul cu încărcare completă poate funcționa timp de 2 până la 3 ore. De îndată ce afișajul se stinge, OBU este deconectat și nu mai este posibilă plata taxei de drum. În cazul în care vehiculul continuă să treacă prin secțiuni cu taxă, acestea pot fi puse în aplicare și orice taxe sau amenzi trebuie plătite de utilizator.

## 3. Prima pornire

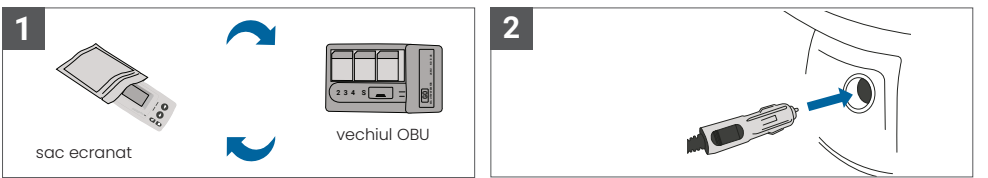

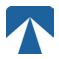

În cazul în care este deja instalat un dispozitiv de taxare (OBU) pentru același domeniu de taxare, vă rugăm să îl scoateți și să îl puneți în geanta pentru dispozitiv oferită de furnizorul dumneavoastră de servicii de taxare sau în orice altă geantă protejată (de exemplu, folie de aluminiu) pentru a împiedica generarea de tranzacții de taxare (a se vedea figura 4). În mod ideal, vechiul OBU ar trebui să fie îndepărtat din vehicul. După finalizarea pașilor de instalare, unitatea va porni atunci când este conectat cablul de alimentare. În cazul în care pe afișaj apare mesajul "Waiting for vehicle data" (În așteptarea datelor vehiculului), vă rugăm să așteptați până când se descarcă configurația finală a OBU. Odată ce descărcarea este finalizată, mesajul "Waiting for vehicle data" (În așteptarea de pe afișaj

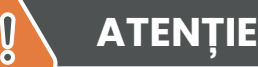

INFORMAȚII

Pentru a funcționa corect, unitatea trebuie să treacă prin patru etape diferite de activare.

- 1. Selectarea limbii
- 2. Setare numărului de osii
- 3. Setarea greutății
- 4. Verificarea numărului de înmatriculare al vehiculului

Pentru siguranța dumneavoastră, orice interacțiune cu unitatea trebuie să se facă numai atunci când vehiculul este oprit . Butoanele sunt nefuncționale la viteze mai mari de 10 km/h. Pentru o prezentare completă a structurii meniului OBU și a navigării în unitate, consultați capitolul 4.6: Prezentare generală a meniului.

#### 3.1. Selectarea limbii

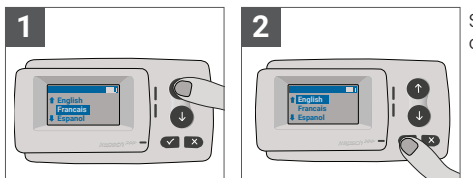

Selectați limba dorită folosind butoanele de navigare și confirmați alegerea apăsând butonul 🗸.

# (ຳ) INFORMAȚII

Pentru o listă a limbilor de meniu și a frazelor de afișare acceptate, consultați Anexa A: Limbi de meniu acceptate.

#### 3.2. Setarea osiilor

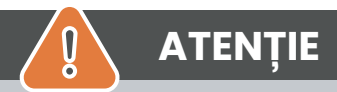

Vă rugăm să rețineți că axele portante trebuie să fie incluse! De asemenea, asigurați-vă că selectați întotdeauna numărul real și corect de osii (și greutatea corectă) înainte de începerea călătoriei. În cazul în care axele și greutatea nu sunt setate corect, riscați proceduri de aplicare a legii și amenzi ridicate care vor fi plătite de utilizator.

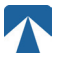

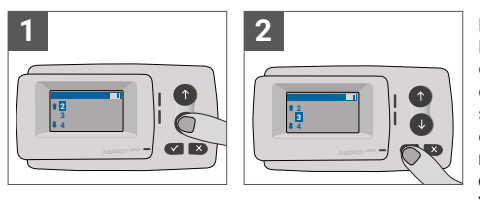

Numărul de axe poate fi setat în opt trepte diferite. Numărul minim selectabil corespunde numărului de axe ale vehiculului tractor. Dacă folositi o remorcă, axele suplimentare ale combinației de vehicule trebuie setate în trepte de câte unu până la un număr de 7 osii ale remorcii. Vă rugăm să introduceți întotdeauna numărul de axe care corespunde sumei numărului de osii ale tractorului si remorcii ( consultati figura 7).

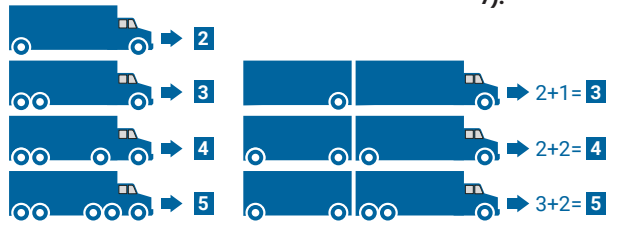

#### 3.3. Setarea greutății

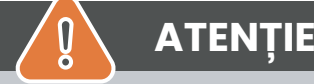

Asigurați-vă că selectați întotdeauna greutatea corectă (și numărul corect de osii) înainte de începerea călătoriei. În cazul în care greutatea și axele nu sunt setate corect, riscați proceduri de aplicare a legii și amenzi ridicate care vor fi plătite de utilizator.

OBU permite setarea numerică a areutății în tone, în trepte de 100 ka. Vă rugăm să rotuniiți areutatea la următoarea sută de ka. Puteti selecta doar o greutate care să fie cuprinsă între:

• greutatea maximă admisă a tractorului (greutatea poate fi găsită la punctul F.2. de pe certificatul vehiculului și de pe plăcuța producătorului vehiculului).

• si greutatea maximă admisă a ansamblului de vehicule (areutatea poate fi găsită la punctul F.3. de pe certificatul vehiculului și de pe plăcuța producătorului vehiculului).

#### Greutatea care trebuie reglată trebuie să fie egală cu greutatea maximă admisibilă a tractorului (F.2. a tractorului) plus greutatea maximă admisibilă a remorcii (F.2. a remorcii utilizate în prezent).

La intrarea în sub-meniul de setare a greutății (acest lucru se întâmplă automat după prima pornire), editorul de greutate începe întotdeauna cu cifra cea mai mare (cea mai din stânga). Valoarea cifrei poate fi modificată cu ajutorul butoanelor de navigare † și 🏽 . Pentru a trece la următoarea cifră inferioară, utilizati butonul de selectie 🗸 După ce ati setat cifra cea mai mică (cea mai din dreapta), confirmati selectia areutătii cu aiutorul butonului de selectie 🛛 ( apăsati de două ori până aiunaeti la meniul principal). În cazul în care doriti să modificati din nou o cifră superioară, utilizati butonul de anulare × pentru a reveni la următoarea cifră din stânga.

- butonul ✓ permite navigarea în meniu de la stânga la dreapta
- butoanele î și l permit creșterea și descreșterea valorilor greutății
- butonul × permite navigarea de la dreapta la stânga

• După ce a fost setată cea mai mică cifră, este necesară o confirmare prin apăsarea de două ori a butonului "
"
"
pentru a reveni la meniul principal.

Exemplul următor arată setarea greutății unui vehicul cu o greutate F.2 a tractorului de 7,9 t, dacă este cuplată o remorcă cu F.2 egală cu 1,6 tone. În acest caz, greutatea reală a ansamblului de vehicule care trebuie setată este de 9,5t.

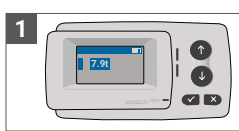

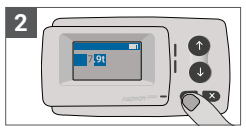

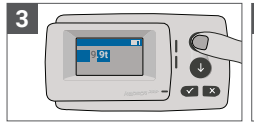

4

Editorul începe de la cea Apăsați 🗸 pentru a trece mai mare cifră

la următoarea cifră din dreapta

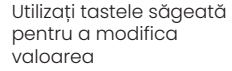

Apăsați ✓ pentru a trece la următoarea cifră din dreapta

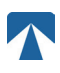

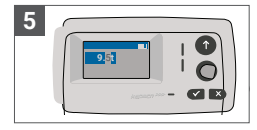

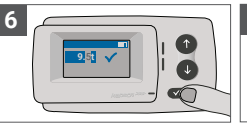

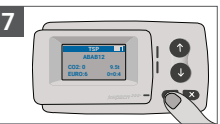

Utilizați tastele săgeată pentru a modifica valoarea

Confirmați setarea apăsând √.

Confirmati din nou cu ✓ pentru a reveni la meniul principal

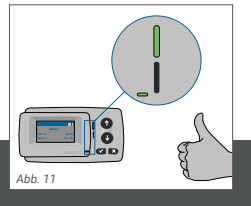

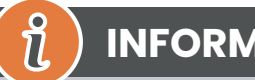

# INFORMAȚII

Unitatea dumneavoastră este acum activă. Vă rugăm să așteptați ca LED-ul de stare tehnică și contractuală să fie verde. (mai multe informații despre LED-uri sunt prezentate în capitolul 5: Stări și indicatii).

## 3.4. Verificarea numărului de înmatriculare al vehiculului

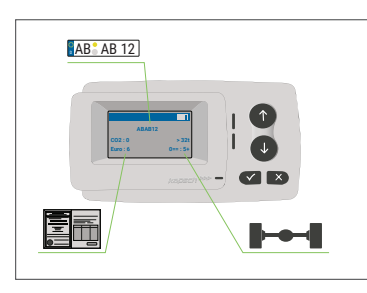

După finalizarea setărilor de mai sus, se afișează meniul principal. Asigurați-vă că numărul de înmatriculare al capului tractor, numărul de axe și greutatea vehiculului corespund combinației actuale de vehicule.

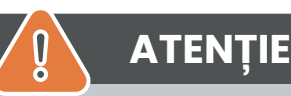

OBU nu trebuie să fie utilizat într-un vehicul al cărui număr de înmatriculare este diferit de cel afișat pe ecran. Numărul de înmatriculare al vehiculului afisat este normalizat, adică nu contine spatii si cratime. Caracterele speciale permise, cum ar fi literele chirilice, sunt înlocuite cu litere minuscule din alfabetul latin.

Asigurați-vă că numărul de înmatriculare afișat în meniul principal corespunde cu cel al vehiculului. În caz contrar, contactați furnizorul de servicii și pregătiți numărul de înmatriculare al vehiculului.

#### 3.5. Domenii de taxare acceptate

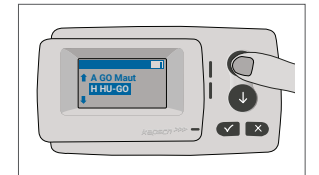

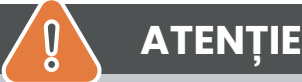

Vă rugăm să rețineți că numai domeniile de taxare care au fost activate pentru dispozitivul dvs. sunt

## 3.6. Precauții înainte de utilizare

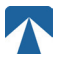

# ATENȚIE

- Vă rugăm să consultați capitolul 5.4: "Termeni de utilizare și instrucțiuni de siguranță".
- Dispozitivul este valabil numai pentru Domeniile de taxare pentru care aveți un contract / abonament semnat și valabil.
- Setați întotdeauna numărul de axe și greutatea în funcție de combinația cap tractor remorcă combinație utilizată!
- Verificați și modificați acești parametri în cazul în care scoateți, adăugați sau modificați o remorcă!
- În cazul în care numărul de axe și datele privind greutatea nu sunt stabilite corect, puteți fi supus unor
   acțiuni de control și puteți fi nevoit să plătiți penalități.
- Numărul de înmatriculare afișat trebuie să corespundă cu cel al capului tractor, consultați și nota de la capitolul 3.4.

## 4. Utilizare

1

.

#### 4.1. Controale

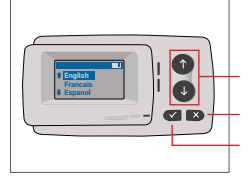

Anulare sau Înapoi Selectare

Taste săgeată Sus / Jos

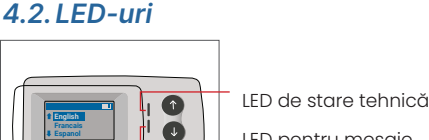

LED pentru mesaje LED de stare contractuală

#### **LED States**

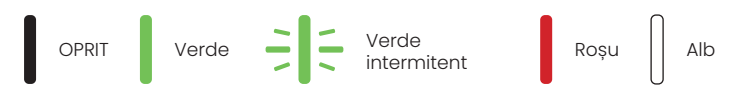

#### Semnificația stărilor LED-urilor

- LED-ul de stare tehnică poate fi verde, verde intermitent sau roşu. LED-ul de mesaj este fie alb, fie "OPRIT".
- LED-ul de stare contractuală poate fi fie verde, fie roșu.
- Culoarea verde indică un mod normal de funcționare.
- Culoarea verde intermitentă indică un avertisment. Se afișează un mesaj ca o indicație a problemei. Vă rugăm să consultați capitolul "Coduri de eroare".
- Culoarea roșie indică o eroare. Se afișează un mesaj care indică o potențială problemă și/sau informații de contact pentru asistență.

## 4.3. Sonerie

În condiții normale, soneria este utilizată pentru a informa despre o tranzacție de taxare reușită la o stație de taxare (semnal sonor OK). Este posibil ca această indicație să nu fie acceptată în anumite domenii de taxare (de exemplu, în domeniile de taxare în care OBU utilizează o tehnologie bazată pe satelit (GNSS). O alertă cu un semnal sonor este, de asemenea, transmisă atunci când se schimbă starea OBU (a se vedea Stări și indicații de mai jos).

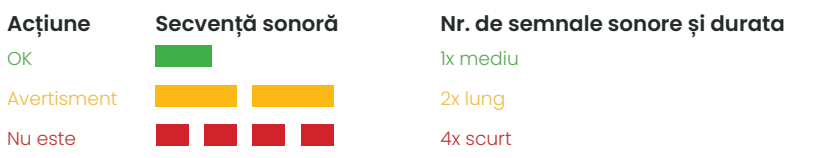

#### 4.4. Afişaj

Ecranul principal va fi afișat de îndată ce OBU este activ. În partea de sus a ecranului este afișat un banner. Bannerul este linia cea mai de sus cu litere deschise la culoare pe un fundal întunecat. Atunci când este afișat un mesaj, se utilizează bannerul specific mesajului.

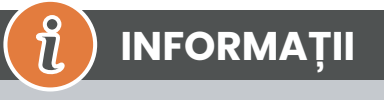

Dacă vehiculul stă nemișcat mai mult de 15 minute, OBU trece în modul de parcare, iar afișajul și indicațiile LED sunt dezactivate.

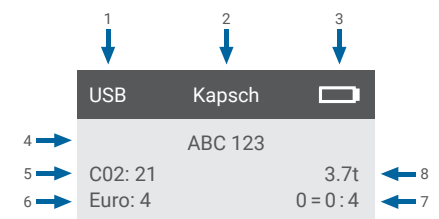

|   | Categorie                                                                                | Descriere                                                                                                    |
|---|------------------------------------------------------------------------------------------|----------------------------------------------------------------------------------------------------|
| 1 | Starea de conectare a dispo-<br>zitivului extern sau starea de<br>confidențialitate GNSS | Atunci când un dispozitiv extern este conectat prin USB, se afișează textul<br>USB. Atunci când este activată confidențialitatea GNSS și nu este conectat<br>niciun dispozitiv extern, se afișează textul :Pr. |
| 2 | Text banner                                                                              | Acesta este un text de antet configurabil și este utilizat de obicei pentru numele mărcii.                                                                                                    |
| 3 | Starea bateriei                                                                          | Indicator al stării de încărcare a bateriei în pași de 25%.                                                                                                    |
| 4 | LPN                                                                                      | Numărul de înmatriculare                                                                                                    |
| 5 | CO2                                                                                      | Clasa de emisii de CO2                                                                                                    |
| 6 | Euro                                                                                     | Clasa Euro                                                                                                    |
| 7 | Osii vehicul                                                                             | Valoarea afișată pe ecranul principal este suma dintre axa capului tractor<br>și cea a remorcii.                                                                                                    |
| 8 | Setarea greutății                                                                        | Greutatea selectată a ansamblului de vehicule                                                                                                    |

#### 4.5. Mesaje

OBU poate afișa mesaje din mai multe surse. Aceste mesaje înlocuiesc ecranul principal și sunt înconjurate de un chenar. LED-ul alb Message (Mesaj) este utilizat pentru a indica faptul că există un mesaj pe ecran. Mesajele și informațiile de contact pentru asistență vor fi afișate timp de 15 secunde. După aceea, ultimul mesaj poate fi recuperat prin intermediul sub-meniului "Latest Msg." (Ultimul mesaj).

#### Message Type Text row 1 Text row 2

#### Mesaje generice (mesaje de zonă sau de service)

Mesajele generice pot proveni de la o tranzacție de taxare, de la furnizorul de servicii de taxare, la traversarea unui ghișeu virtual sau la intrarea într-o anumită zonă geografică. Textul asociat sursei conține cele trei părți (tip de mesaj, rând de text 1, rând de text 2), așa cum se arată în afișaj:

#### Mesaje de stare

LED-urile verde/roșu sunt utilizate pentru a notifica șoferul despre o schimbare în starea OBU. Informații suplimentare vor fi afișate atunci când starea OBU se schimbă în AVERTISMENT, EROARE CONTRACTUALĂ, EROARE TEHNICĂ sau EROARE FATALĂ (pentru o descriere detaliată a stărilor OBU, consultați capitolul 5: "Stări și indicații"). OBU utilizează fraze standard și parametri configurabili pentru a compune mesajul de stare (pentru o descriere detaliață capitolul 7: "Coduri de eroare").

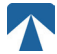

#### 4.6. Prezentare generală a meniului

Meniul poate fi deschis prin apăsarea dublă a butonului Selection. Meniul poate fi derulat cu ajutorul butoanelor săgeată. Utilizați butonul de selecție pentru a selecta o opțiune de meniu. Astfel, se va deschide un sub-meniu sau puteți selecta opțiunea respectivă. Utilizați butonul de anulare × pentru a ieși dintr-un sub-meniu și a reveni la cel anterior.

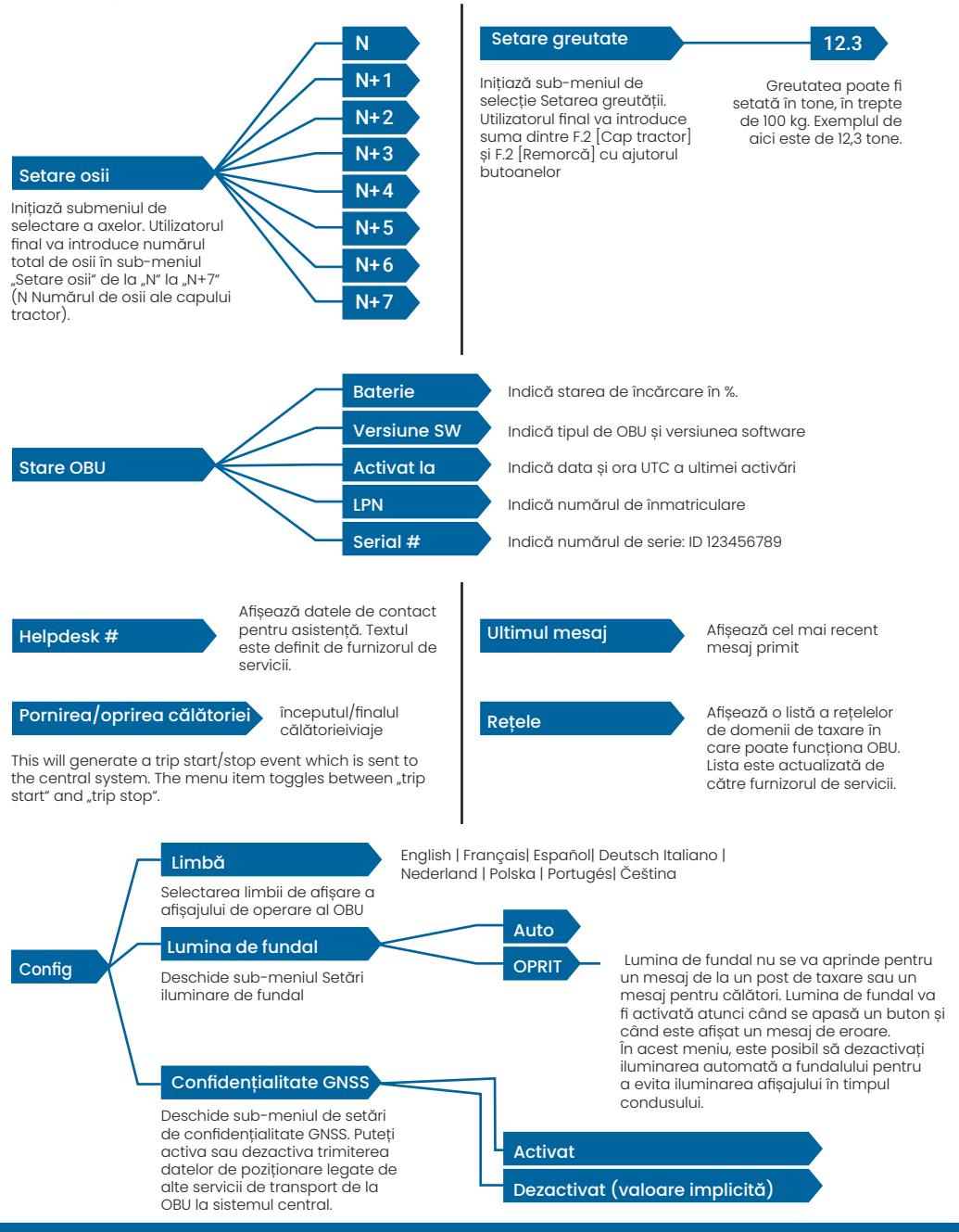

## 5. Stări și indicații

OBU are defini<sup>t</sup>ie diferite stări. Semnalul sonor, LED-ul de stare tehnică și LED-ul de stare contractuală vor fi utilizate pentru semnalizarea tranziției de stare. Un mesaj pe afișaj oferă informații suplimentare utilizatorului. În cazul în care se detectează o problemă gravă, vor fi afișate informațiile de contact pentru asistență.

#### 5.1. Stări și indicații: Ghidul șoferului

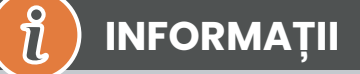

- LED ALB "Mesaj"🖾 vă rugăm să verificați afișajul sau meniul "ultimul mesaj" pentru a citi mesajul.
- LED-ul ROȘU "Stare contractuală și stare tehnică" MDacă unul dintre aceste LED-uri devine roșu, vă
- rugăm să OPRIȚI deplasarea și să apelați la furnizorul local de servicii pentru a investiga eroarea.
- Imaginile de mai jos arată indicația în cazul în care LED-ul Mesaj este activ (alb).

#### 5.2. Stare OK

OBU este pe deplin operațional. Conducerea este permisă. Semnal sonor la trecerea la Stare OK: Semnal sonor OK (1x mediu) Indicații LED:

Tehnic: OK (Verde)

Contractual: OK (Verde)

#### Mesaje: activ numai pentru mesajele generice primite (ALB)

# 🔞 INFORMAȚII

Pentru unele domenii de taxare, este posibil ca LED-ul Contractual să nu fie activat. Cu toate acestea, nu este vorba de o eroare. Poate însemna, într-adevăr, că trebuie să ajungeți într-o locație cu acoperire GPS.

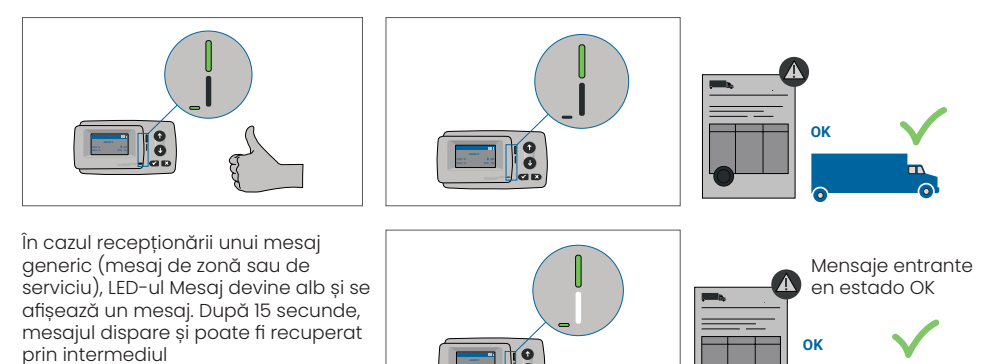

. sub- meniului "Ultimul mesaj".

#### 5.3. Stare AVERTISMENT

Pentru moment, OBU este gata de utilizare, însă există o problemă. Se afișează un mesaj ca o indicație a ceea ce ar putea fi cauza principală. Dacă problema nu este rezolvată, aceasta ar putea să se agraveze. Sonerie: Bip de avertizare (2x lung).

Indicatoare LED::

- Tehnic: AVERTISMENT (verde intermitent)
- Contractual: OK (Verde)

Mesaje: Mesaj de stare privind cauza principală (ALB)

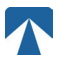

# INFORMAȚII

Pentru o acțiune adecvată și permisiunea de a continua deplasarea, consultați capitolul 6: "Coduri de eroare".

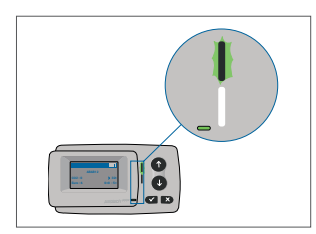

Ĭ

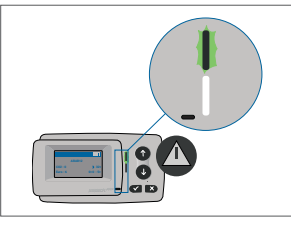

AVERTIZARE Există o notificare, Vă rugăm să verificați meniul "ultimele msg" pentru mesaje și coduri de eroare!

#### 5.4. Stare EROARE CONTRACTUALĂ

Utilizatorul rutier nu își îndeplinește obligațiile, de exemplu, se află în interiorul unui domeniu de taxare GNSS fără un contract valabil. Se afișează un mesaj care conține fie o indicație privind cauza principală a problemei, fie informații de contact pentru asistență.

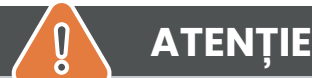

În cazul în care OBU afișează un EROARE CONTRACTUALĂ, nu este permisă circulația în domeniul de taxare în care vă aflați cu OBU-ul dumneavoastră. Vă rugăm să utilizați o altă metodă de plată pentru a achita taxa de trecere în acest domeniu de taxare. Riscați proceduri de aplicare a legii și penalități mari care vor fi plătite de utilizator.

#### Sonerie: Bip NOK (4x scurt) Indicații LED:

- Tehnic: ca stare tehnică reală a OBU: AVERTISMENT (verde intermitent) sau OK (verde)
- Contractual: EROARE (Roșu)
- Mesaje: Mesaj de stare privind cauza principală (ALB)

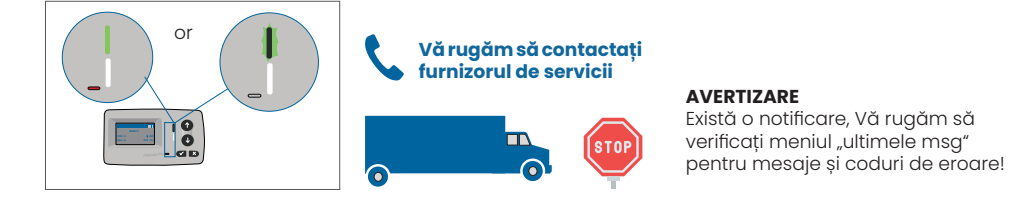

## 5.5. Starea EROARE TEHNICĂ sau EROARE FATALĂ

OBU nu funcționează corect. Problema tehnică poate fi temporară sau unitatea trebuie returnată. Se afișează un mesaj care prezintă fie o indicație cu privire la cauza principală a problemei, fie informații de contact pentru asistență.

Sonerie: Bip NOK (4x scurte) Indicații LED:

- Tehnic: EROARE (Roșu)
- Contractual: EROARE (Roșu)
- Mesaje: Mesaj de stare (ALB)

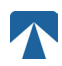

I

.

## ATENȚIE

În cazul în care OBU afișează EROARE TEHNICĂ sau EROARE FATALĂ, nu este permisă circulația într-un domeniu de taxare. Vă rugăm să utilizați o altă metodă de plată pentru a achita taxa de drum în acest domeniu de taxare. Riscați proceduri de aplicare a legii și amenzi ridicate care vor fi plătite de utilizator.

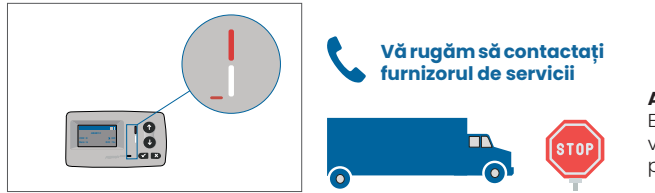

#### AVERTIZARE

Există o notificare, Vă rugăm să verificați meniul "ultimele msg" pentru mesaje și coduri de eroare!

## 6. Termeni de utilizare și instrucțiuni de siguranță

#### 6.1. Termeni de utilizare

- Acest dispozitiv este destinat funcționării în conexiune cu sistemul central de taxare în interiorul UE și în țările SEE care operează sisteme de taxare în conformitate cu Directiva 2019/520/CE.
- Dispozitivul este adecvat pentru a fi utilizat în cabina șoferului unui autovehicul.
- Instalarea trebuie efectuată numai pe partea interioară a parbrizului, în conformitate cu specificațiile din aceste instrucțiuni de instalare și utilizare.
- Condițiile de mediu admise sunt de la -25°C la + 85°C și o umiditate relativă de max. 95%.

## 6.2. Instrucțiuni de siguranță

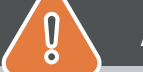

# ATENȚIE

- Interacționați cu unitatea numai în timp ce vehiculul este oprit. Butoanele sunt nefuncționale la o viteză de 10 km/h și peste.
- Nu interacționați cu unitatea în timp ce treceți printr-o bandă de taxare automată.
- Nu scrieți nimic pe unitate. Se percep taxe pentru echipamentele murdare sau deteriorate atunci când acestea sunt returnate.
- Nu manipulați dispozitivul și nu încercați să îl deschideți.
- Nu imersați dispozitivul în lichide și protejați-l de ploaie și de stropi de apă.
- Nu utilizați dispozitivul dacă acesta este vizibil deteriorat sau defect.
- Nu utilizați dispozitivul dacă au pătruns lichide sau dacă lichidele se scurg din dispozitiv.
- În cazul utilizării unei conexiuni fixe la alimentarea cu energie electrică a vehiculului, instalarea trebuie să fie efectuată de persoane competente din punct de vedere tehnic, de exemplu, într-un atelier.
- Montați dispozitivul numai pe partea interioară a parbrizului și niciodată în afara vehiculului.
- Țineți dispozitivul departe de copii.

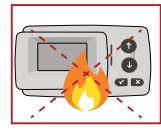

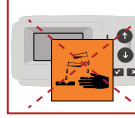

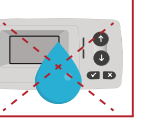

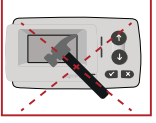

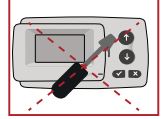

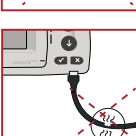

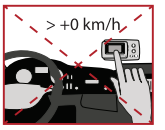

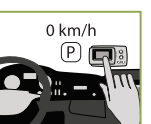

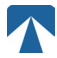

#### 6.3. Eliminare

**Protejați mediul înconjurător!** Vă rugăm să nu eliminați acest produs la gunoiul menajer după utilizare. Înapoiați-l furnizorului de servicii.

#### 6.4. Declarație de conformitate

Dispozitivul este conform cu standardele și reglementările legale relevante și aplicabile. O declarație de conformitate actualizată poate fi descărcată de pe site-ul web al Tolltickets. Linkul de descărcare este prezentat în Anexa B. Descărcare-informații.

## 7. Coduri de eroare

| Cod                                                                                    | Tip eroare                                                              | Acțiune                                                                                                    | în mers?                                           |
|----------------------------------------------------------------------------------------|-------------------------------------------------------------------------|----------------------------------------------------------------------------------------------------|----------------------------------------------------|
| 10000<br>10009<br>10010<br>10011<br>10022<br>11000<br>12001<br>13001<br>20034<br>20035 | Eroare tehnică                                                          | OBU nu poate fi utilizat pentru plata taxelor de drum în acest<br>stat. Vă rugăm să folosiți alte mijloace pentru a plăti taxele de<br>drum! Vă rugăm să apelați la partenerul de service pentru în-<br>locuirea OBU.                                                                                                    | NU                                                 |
| 1002                                                                                   | Dispositivo manipu-<br>lado                                             | OBU nu poate fi utilizat pentru plata taxelor de drum în acest<br>stat. Vă rugăm să folosiți alte mijloace pentru a plăti taxele de<br>drum! Vă rugăm să apelați la partenerul dumneavoastră de<br>service pentru înlocuirea OBU.                                                                                                    | NU                                                 |
| 1031                                                                                   | Eroare domeniu de<br>taxare                                             | OBU nu poate fi folosit pentru plata țaxelor de drum în acest<br>stat pentru acest DOMENIU DE TAXE! (Motivul posibil este lipsa<br>abonamentului pentru acest domeniu de taxare specific sau o<br>eroare de configurare). Vă rugăm să utilizațialte mijloace pen-<br>tru a plăti taxele de drum! Vă rugăm să apelați la partenerul<br>dumneavoastră de service pentru consultanță. | NU                                                 |
| 10003                                                                                  | Baterie DSRC<br>descărcată                                              | OBU poate fi folosit în continuare pentru plata taxelor de drum<br>în acest stat. Cu toate acestea, OBU trebuie înlocuit. Vă rugăm<br>să apelați la partenerul dumneavoastră de service pentru în-<br>locuire.                                                                                                    | DA                                                 |
| 10006                                                                                  | Baterie principală<br>descărcată                                        | BU nu poate fi utilizat pentru plata taxelor de drum cât timp ba-<br>teria este descărcată. Conectați la încărcător și reporniți OBU<br>înainte de a începe călătoria. Vă rugăm să păstrați întotdeau-<br>na OBU-ul conectat la sursa de energie electrică! Când bateria<br>este încărcată și nu mai există erori, puteți utiliza din nou OBU-ul.                                  | DA,<br>după repornire                              |
| 10018                                                                                  | Conexiunea sis-<br>temului central a<br>eșuat                           | Vă rugăm să vă deplasați la un loc cu acoperire GSM și să<br>așteptați până la 30 de minute. Asigurați-vă că mișcați întot-<br>deauna OBU pentru a preveni modul de veghe. În cazul în care<br>avertismentul dispare, puteți utiliza OBU dacă NU, vă rugăm să<br>apelați la partenerul de service pentru consultanță.                                                              | Numai dacă nu<br>mai este vizibilă<br>nicio eroare |
| 10020                                                                                  | ntervalul de<br>t e m p e r a t u r ă<br>operațională a fost<br>depășit | Vă rugăm să scoateți temporar OBU de pe parbriz pentru a-l<br>proteja de soare! În cazul în care starea de eroare dispare,<br>puteți utiliza OBU; dacă NU, OBU nu poate fi utilizat pentru pla-<br>ta taxelor de drum, trebuie să utilizați o altă metodă de plată<br>pentru taxare!                                                                                               | Numai dacă nu<br>mai este vizibilă<br>nicio eroare |
| 8                                                                                      | Conexiunea sis-<br>temului central a<br>eșuat - persistă                | Vă rugăm să vă deplasați la un loc cu acoperire GSM și să<br>așteptați până la 30 de minute. Asigurați-vă că mișcați întot-<br>deauna OBU pentru a preveni modul de veghe. În cazul în care<br>avertismentul dispare, puteți utiliza OBU dacă NU, vă rugăm să<br>apelați la partenerul de service pentru consultanță.                                                              | Numai dacă nu<br>mai este vizibilă<br>nicio eroare |
| 11003<br>11004                                                                         | Nu există semnal<br>GPS / Nu există sem-<br>nal GPS continuu            | Vă rugăm să vă deplasați la un loc cu acoperire GSM și să<br>așteptați până la 30 de minute. Asigurați-vă că mișcați întot-<br>deauna OBU pentru a preveni modul de veghe. În cazul în care<br>avertismentul dispare, puteți utiliza OBU dacă NU, vă rugăm să<br>apelați la partenerul de service pentru consultanță.                                                              | Numai dacă nu<br>mai este vizibilă<br>nicio eroare |
| 12003                                                                                  | GSM nici o comuni-<br>care cu rețeaua                                   | Vă rugăm să vă deplasați la un loc cu acoperire GSM și să<br>așteptați până la 15 de minute. Asigurați-vă că mișcați întot-<br>deauna OBU pentru a preveni modul de veghe. În cazul în care<br>avertismentul dispare, puteți utiliza OBU dacă NU, vă rugăm să<br>apelați la partenerul de service pentru consultanță.                                                              | Numai dacă nu<br>mai este vizibilă<br>nicio eroare |

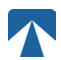

| Cod   | Tip eroare                                          | Acțiune                                                                                                    | În mers??                                          |
|-------|-----------------------------------------------------|----------------------------------------------------------------------------------------------------|----------------------------------------------------|
| 12004 | GSM nici o comuni-<br>care cu rețeaua -<br>persistă | Vă rugăm să vă deplasați la un loc cu acoperire GSM și să<br>așteptați până la 30 de minute. Asigurați-vă că mișcați întot-<br>deauna OBU pentru a preveni modul de veghe. În cazul în care<br>avertismentul dispare, puteți utiliza OBU dacă NU, vă rugăm să<br>apelați la partenerul de service pentru consultanță.                           | Numai dacă nu mai<br>este vizibilă nicio<br>eroare |
| 20026 | Indicație de baterie<br>descărcată                  | OBU nu poate fi utilizat pentru plata taxelor de drum cât timp<br>bateria este descărcată. Conectați la încărcător și reporniți<br>OBU încinte de a începe călătoria. Vă rugăm să păstrați OBU-<br>ul conectat la energie electrică ÎNTOTDEAUNA! Când bateria<br>este încărcată și nu mai apare nicio eroare, puteți utiliza din<br>nou OBU-ul. | Numai dacă nu mai<br>este vizibilă nicio<br>eroare |
| 20037 | OBU interzis                                        | OBU nu poate fi folosit pentru plata taxelor de drum în acest<br>stat! Vă rugăm să folosiți alte mijloace pentru a plăti taxele de<br>drum! Vă rugăm să apelați la partenerul dumneavoastră de<br>service pentru consiliere.                                                                                                    | NU                                                 |

## ANEXA A: Limbi de meniu disponibile

| English          | Français          | Español           | Deutsch           | Italiano          | Nederland         | Polska            | Portugés                 | Čeština           |
|------------------|-------------------|-------------------|-------------------|-------------------|-------------------|-------------------|--------------------------|-------------------|
| Warning          | Alerte            | Alarma            | Alarm             | Allarme           | Alarm             | Uwaga             | Alerta                   | Alarm             |
| Error            | Erreur            | Error             | Fehler            | Errore            | Fout              | Błąd              | Erro                     | Chyba             |
| Empty<br>battery | Batterie vide     | Bateria vacía     | Batterie leer     | Batt. Vuota       | Empty battery     | Pusta<br>bateria  | Bateria vazia<br>battery | Vybitá            |
| Temperature      | Température       | Temperatura       | Temperatur        | Temperatura       | Temperatuur       | Temperatura       | Temperatura              | Teplota           |
| No GPS<br>signal | Pas de GPS        | Sin signal<br>GPS | Kein GPS          | No Segnale<br>GPS | No GPS Signal     | Brak Sygn.<br>GPS | Sem sinal<br>GPS         | Bez GPS<br>signál |
| GSM failure      | Comm GSM<br>KO    | Fallo GSM         | GSM Fehler        | Err. Conn.<br>GSM | GSM failure       | Wypadek<br>GSM    | GSM failure              | Výpadek<br>GSM    |
| Low battery      | Batt. faible      | Bateria baja      | Wenig<br>Batterie | Batt. Scarica     | Low battery       | Slaba<br>bateria  | Bateria f<br>raca        | Slabá<br>baterie  |
| Banned OBU       | OBU Refusé        | OBU<br>Rechazado  | OBU<br>blockiert  | OBU<br>Bloccato   | Banned OBU        | OBU<br>Zblokowa.  | OBU<br>bloqueado         | Zakázaná<br>OBU   |
| DSRC not pers    | DSRC non<br>perso | DSRC no<br>persn  | DSRC n. pers.     | No DSRC<br>persn  | DSRC not pers     | SRC bes<br>pers.  | DSRC not<br>pers         | Neperson.<br>DSRC |
| Decomissioin     | Désactiver<br>OBU | Desactivar<br>OBE | Außer<br>Betrieb  | OBU Disattiv.     | Decommission      | OBU<br>dezaktyw.  | OBU<br>wylaczone         | Vyřazená<br>OBU   |
| No subscript     | Pas de<br>contrat | Sin<br>contracto  | Kein Vertrag      | No Contratto      | Green<br>contract | Bez umowy         | Sem<br>contrato          | Žádná<br>smlouva  |

# ANEXA B: Informații pentru descărcări

Toate documentele relevante, inclusiv acesta, pot fi descărcate de pe site-ul web al taxei de drum. URL- ul respectiv poate fi accesat fie prin scanarea codului QR de mai jos, fie prin selectarea manuală a URL- ului dintr-un browser web.

| Descriere document                                                                                                    | Informații descărcare             | Cod QR |
|----------------------------------------------------------------------------------------------------|-----------------------------------|--------|
| <ul> <li>Manual de instalare şi<br/>operare pentru unitatea de<br/>bord prin satelit OBU 5310,<br/>versiunea 01.03.01 (prezentul<br/>document)</li> <li>Informații specifice<br/>domeniului de taxare</li> <li>OBU 5310_01A EU Declarație<br/>de conformitate</li> </ul> | https://downloads.tolltickets.com |        |

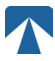

# ANEXA C: Informații de contact pentru service

Bilete cu taxă de drum: tolltickets GmbH - Kaiserstraße 28, 83022 Rosenheim, Germany

E-Mail: partner@tolltickets.com